# ROKU – Configuración Versión 7.7 u 8.0

#### PASO 1 – Tomar nota del IP del ROKU

- 1. En el ROKU entrar a:
- Configuración, sistema, acerca de, y ahí flecha a la derecha y te va a dar una pantalla como la siguiente: (ej: 10.90.100.101)

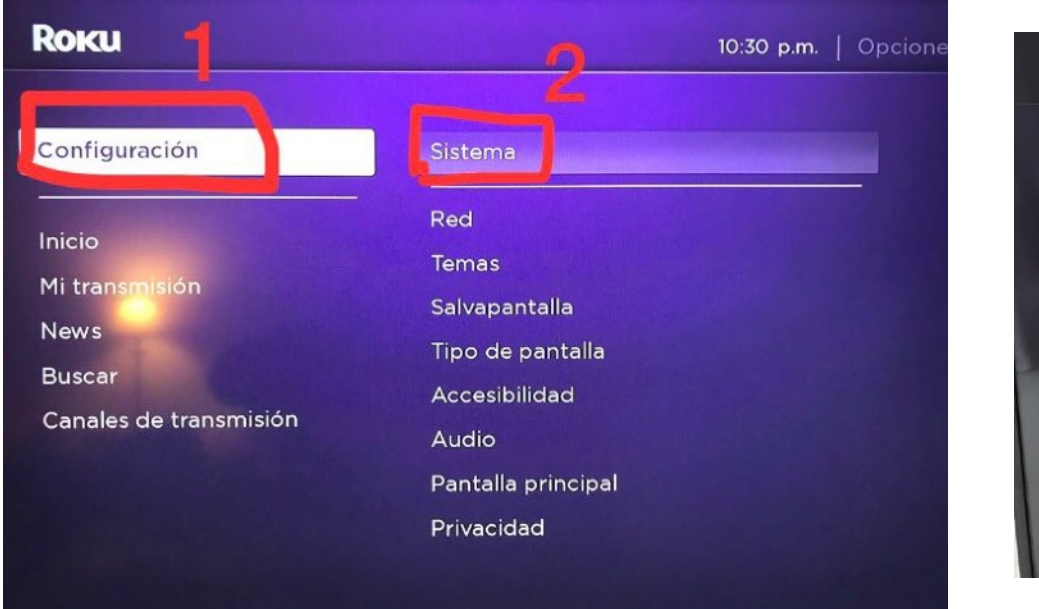

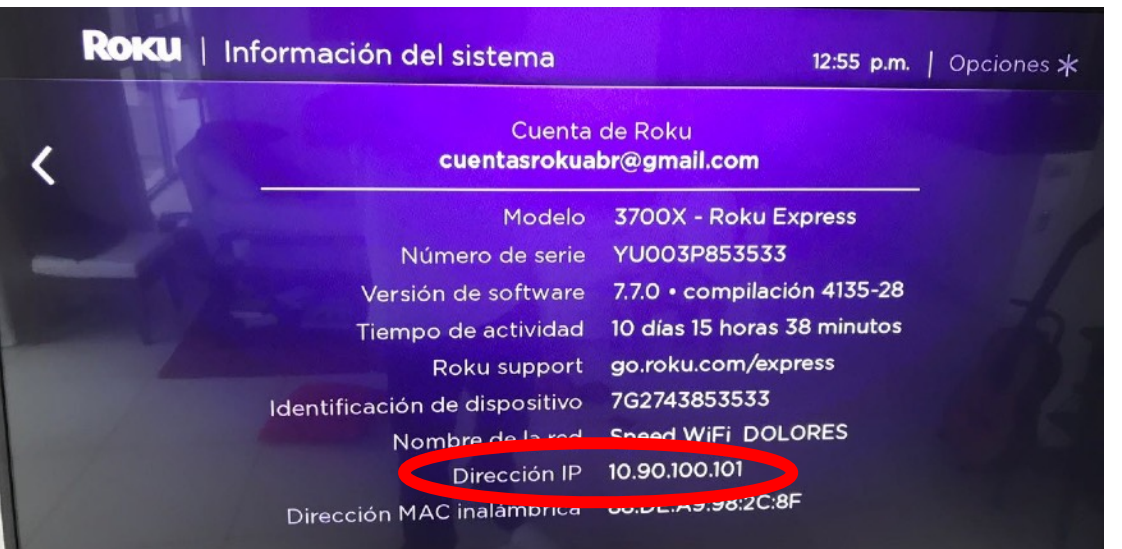

#### PASO 2 – Poner el Roku en Installer Mode

- 2. Con el Control Remoto y apuntando a la Tele, hacer los siguientes pasos sin pausas (sin importar lo que pase en la tele mientras lo haces):
- Casita, casita, casita

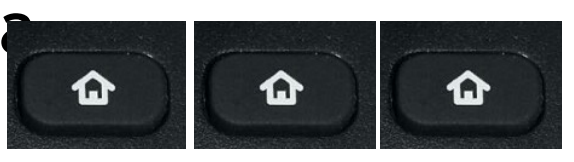

• arriba, arriba,

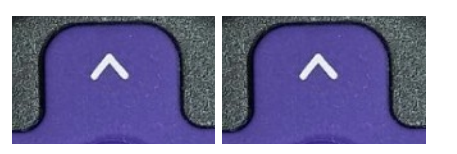

• Der, Izq, Der, Izq, Der

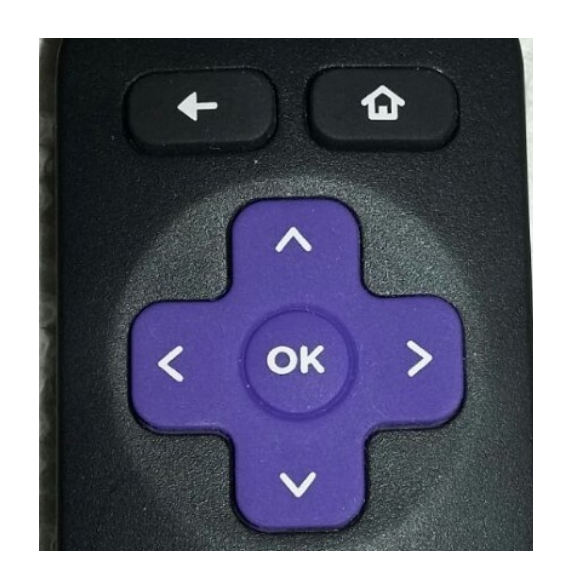

## Installer Mode

• Luego de la combinación de botones va a aparecer la siguiente ventana, le dan OK a "Enable installer and restart"

#### **ROKU** | Developer Settings 5:41 p.m. The Development Application Installer allows developers to test their own applications. To enable the installer, select 'Enable installer and restart' below. If you have enabled the installer, after your reproductor de Roku restarts you can access the installer by pointing a web browser on the same subnet to this URL: http://192.168.1.107 Username: rokudev Enable installer and restart Cancel

## Contraseña

#### • Crean la contraseña: aaaa

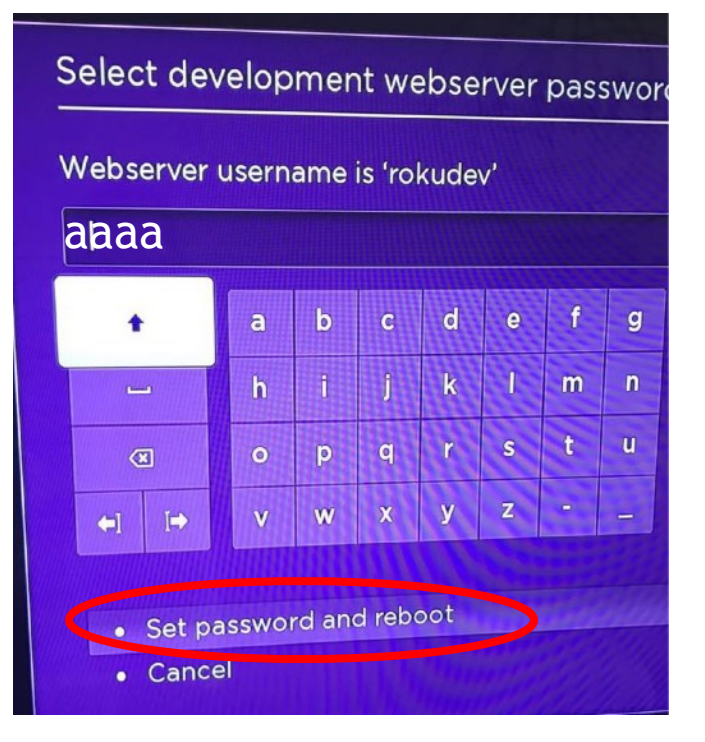

- Le dan OK a "Set password and reboot"
- Mientras reinicia, van a notebook/pc y abren el navegador Chrome...

## PASO 3 – Descarga del Programa

• Descargan el siguiente archivo: (copiar y pegar o hacer click) <u>http://media31.cadabraonline.com/plugin/drix.zip</u>

## PASO 4 – Ingreso por IP al ROKU

• En la pestaña tipean la IP que les haya figurado en el ROKU (la dirección que anotamos en el primer paso) y le dan ENTER

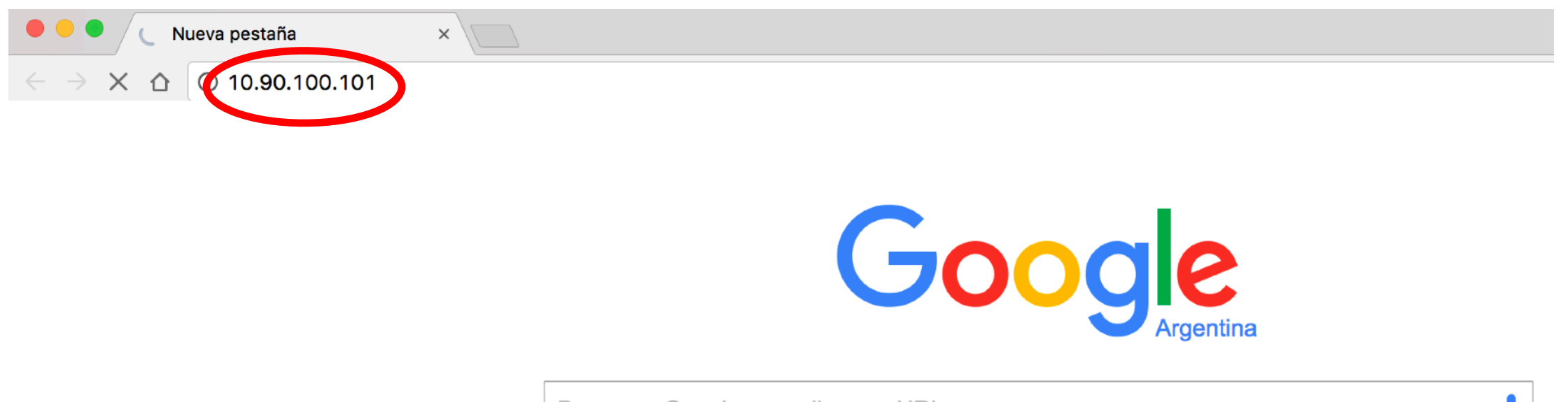

Busca en Google o escribe una URL

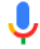

## Usuario y Contraseña

 Una vez que conecte, les va a pedir el Usuario y Contraseña del ROKU

Usuario: rokudevContraseña: aaaa

Se requiere autenticación

http://192.168.0.163 requiere un nombre de usuario y una contraseña.

Tu conexión con este sitio no es privada.

| Nombre de usuario: | rokudev          |
|--------------------|------------------|
| Contraseña:        | аааа             |
|                    | Cancelar Acceder |

## PASO 5 – Instalación Canal Drix

- Hacer click en Upload y seleccionar el archivo drix.zip\*1 que descargaron anteriormente (buscar la carpeta/lugar donde lo guardaron) y luego click en OK/ABRIR (según el navegador que usen varía el nombre)
- \*1 el archivo tiene que estar comprimido en su formato "zip" sino, no se los va a tomar por válido

| Roku                                                     | ☐ ☐ CANAL PIXON             | Q Buscar              | Roku                                                     | Installer Utilities     |
|----------------------------------------------------------|-----------------------------|-----------------------|----------------------------------------------------------|-------------------------|
| Development Ap                                           | Nombre jixon-2.1.zip        | Fechaicaci<br>31/8/17 | Developmen                                               | t Application Installer |
| No Development Application Installed.<br>File:<br>Upload |                             |                       | No Development Application Installed.<br>File:<br>Upload |                         |
|                                                          | Formato: Todos los archivos | Cancelar Abrir        |                                                          |                         |

## Canal Instalado

• En la Televisión va a aparecer el Canal de Pixon ya instalado y con la opción de Conectar, apretan "Casita" en el control remoto para volver al menú principal del Roku. Más adelante cargaremos los datos de la cuenta de Pixon.

 $\mathbf{\Omega}$ 

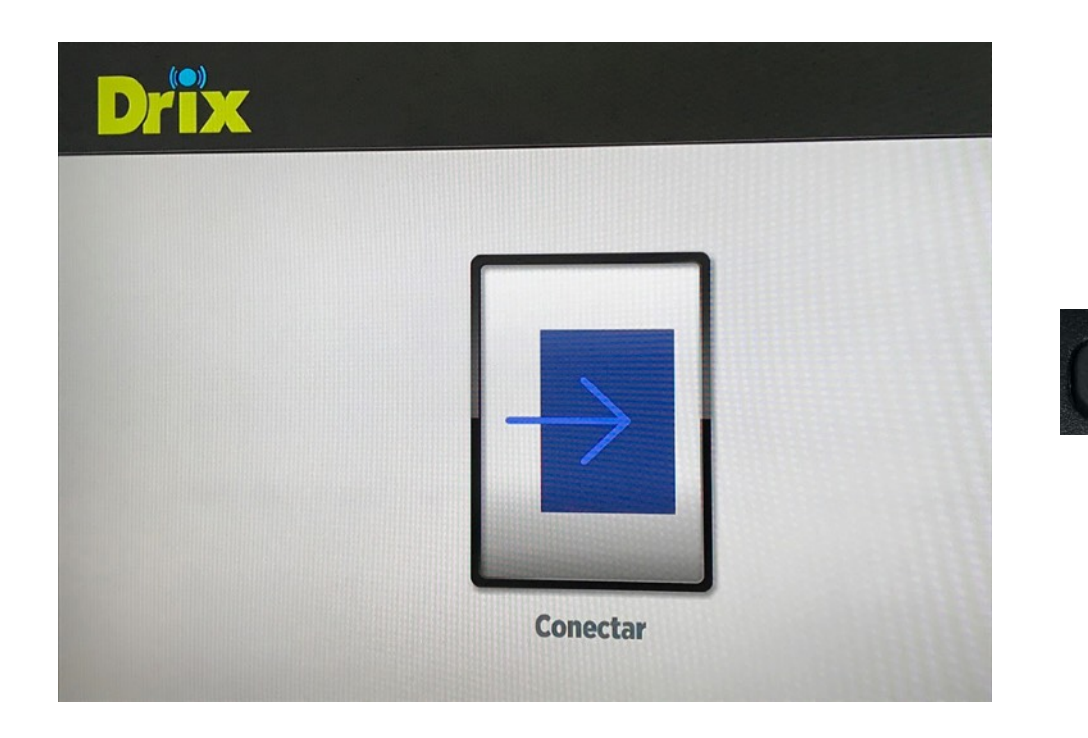

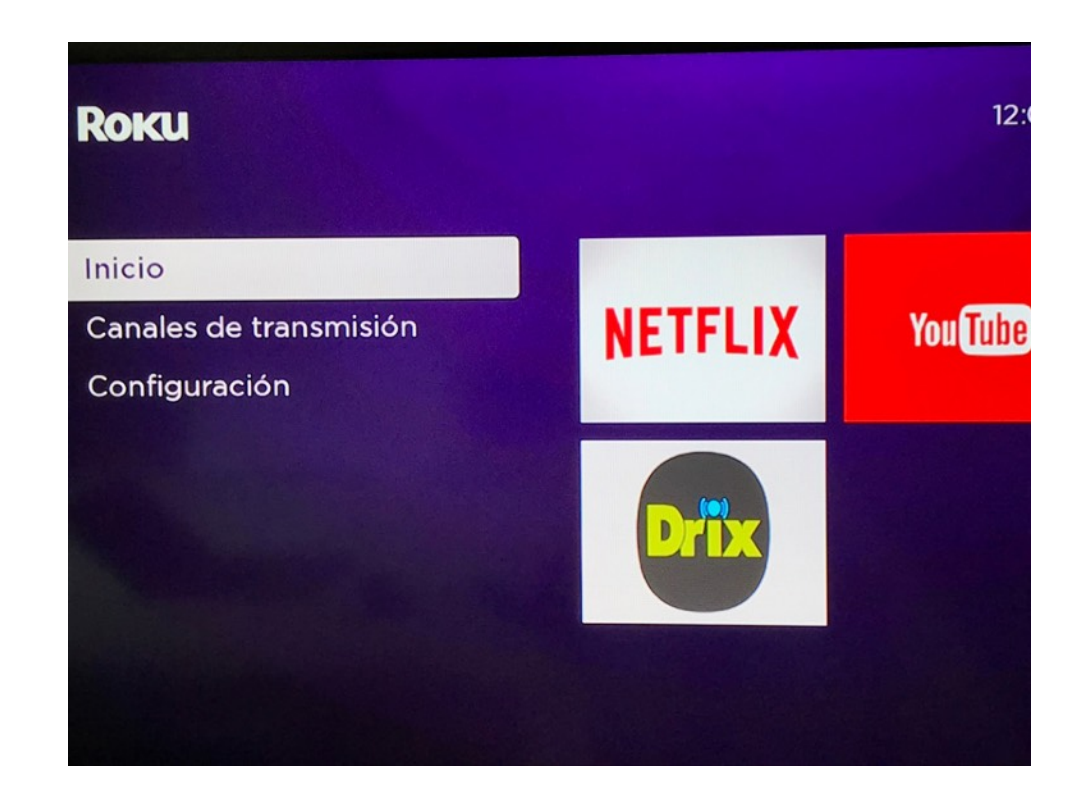

#### PASO 6 – Cambiar Contraseña de Installer Mode

- Con el Control Remoto y apuntando a la Tele, hacer los siguientes pasos sin pausas (sin importar lo que pase en la tele mientras lo haces):
- Casita, casita, casita

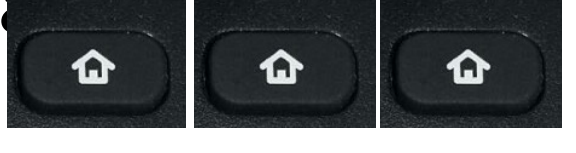

• arriba, arriba,

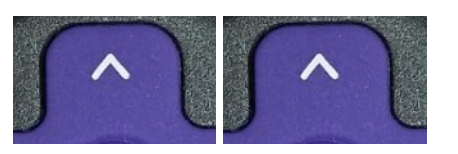

• Der, Izq, Der, Izq, Der

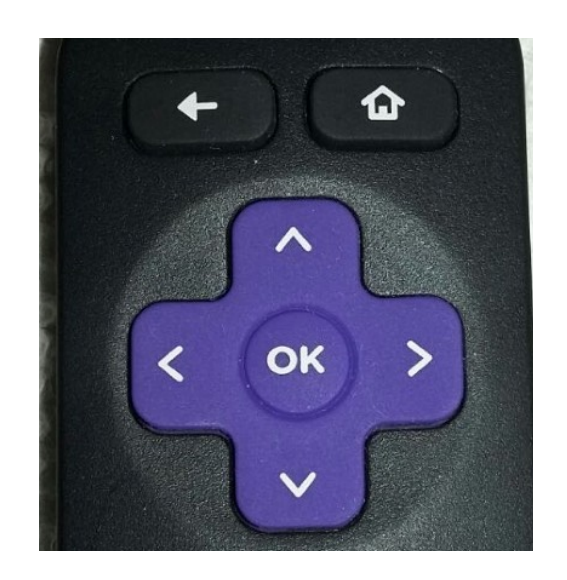

#### PASO 6 – Cambiar Contraseña de Installer Mode

 Le dan OK en "Reset password", ponemos de contraseña: abcdefg y le damos OK en "Set password". Solo necesitamos cambiar la contraseña, NO DARLE OK a Disable. Volvemos al menú principal del Roku.

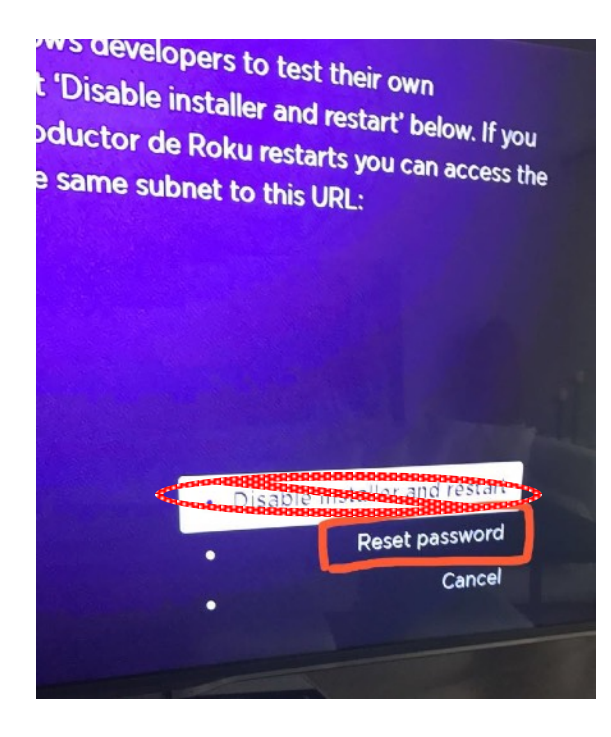

|       | a | b | C | d | е | f | g | 1 | 2 | 3 |           |
|-------|---|---|---|---|---|---|---|---|---|---|-----------|
| -     | h | i | j | k | I | m | n | 4 | 5 | 6 | () ABC123 |
| ۲     | • | P | q | r | s | t | u | 7 | 8 | 9 | O 1?#\$%& |
| ←I I→ | v | w | x | У | z |   | _ | @ |   | 0 | ) åéåøØl  |

#### PASO 7 – Datos Cuenta Drix

• En Inicio buscan el canal de Drix (puede estar en la última posición) y le dan "OK", luego "OK" en conectar e ingresan su Usuario, luego en aceptar, su Contraseña y aceptar nuevamente.

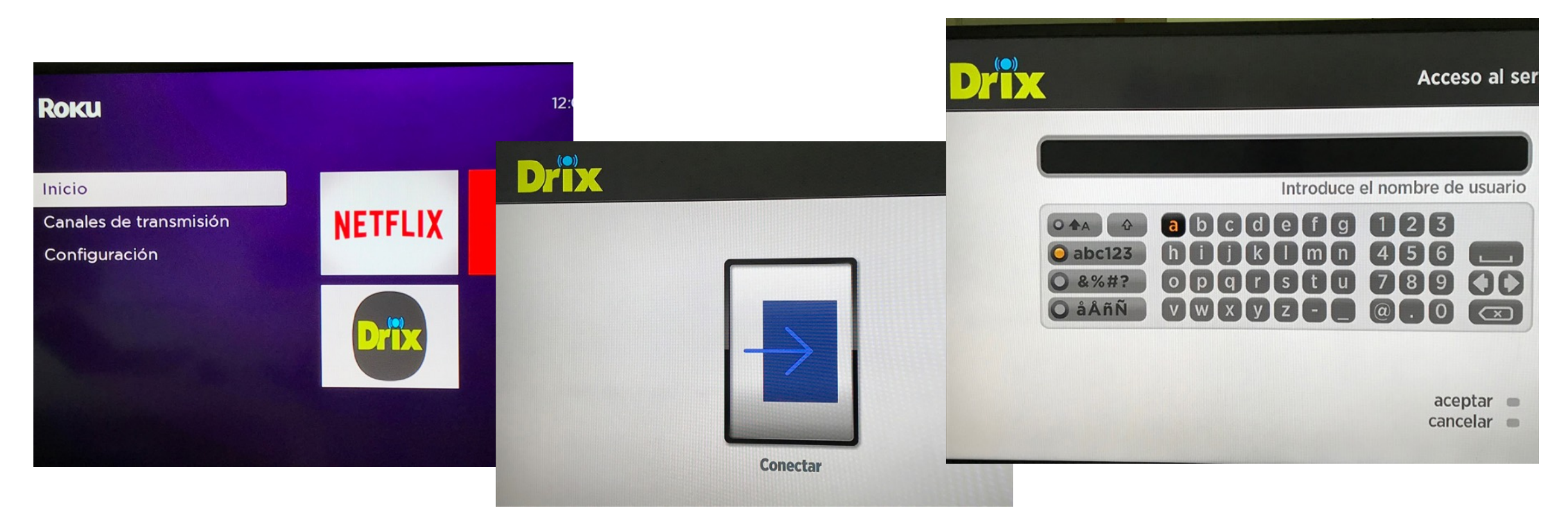